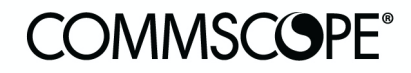

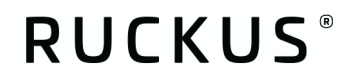

# **Configuration Guide**

RUCKUS Wireless Controller Configuration: Hospitality October 2020

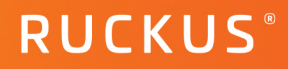

# **Table of Contents**

| INTENDED AUDIENCE                                                                                                    | 4                    |
|----------------------------------------------------------------------------------------------------|----------------------|
| OVERVIEW                                                                                                    | 5                    |
| SYSTEM SETTINGS                                                                                                    | 6                    |
| Firmware Recommendation                                                                                                    | 6                    |
| General Settings                                                                                                    | 6                    |
| AP Settings                                                                                                    | 7                    |
| Switch Settings                                                                                                    | 7                    |
| Cluster                                                                                                    | 8                    |
| Maps                                                                                                    | 8                    |
| Certificates                                                                                                    | 8                    |
| Templates                                                                                                    | 8                    |
| Naming Conventions                                                                                                    | 9                    |
|                                                                                                    |                      |
| Controller Configuration Hierarchy                                                                                                    | 9                    |
| Controller Configuration Hierarchy<br>Configuration Hierarchy Naming Recommendations                                                                                                    | <b>9</b><br>10       |
| Controller Configuration Hierarchy<br>Configuration Hierarchy Naming Recommendations<br>Domain / Sub-Domain                                                                                                    | <b>9</b><br>10<br>10 |
| Controller Configuration Hierarchy<br>Configuration Hierarchy Naming Recommendations<br>Domain / Sub-Domain<br>Zones.                                                                                                    | 9<br>                |
| Controller Configuration Hierarchy<br>Configuration Hierarchy Naming Recommendations<br>Domain / Sub-Domain<br>Zones<br>AP Groups                                                                                                    | 9<br>                |
| Controller Configuration Hierarchy<br>Configuration Hierarchy Naming Recommendations<br>Domain / Sub-Domain<br>Zones<br>AP Groups<br>Switch Groups                                                                                                    |                      |
| Controller Configuration Hierarchy<br>Configuration Hierarchy Naming Recommendations<br>Domain / Sub-Domain<br>Zones<br>AP Groups<br>Switch Groups<br>Switch Subgroups                                                                                                    |                      |
| Controller Configuration Hierarchy<br>Configuration Hierarchy Naming Recommendations<br>Domain / Sub-Domain<br>Zones<br>AP Groups<br>Switch Groups<br>Switch Subgroups<br>Zone Configuration                                                                                                    |                      |
| Controller Configuration Hierarchy<br>Configuration Hierarchy Naming Recommendations<br>Domain / Sub-Domain<br>Zones<br>AP Groups<br>Switch Groups<br>Switch Groups<br>Zone Configuration                                                                                                    |                      |
| Controller Configuration Hierarchy<br>Configuration Hierarchy Naming Recommendations<br>Domain / Sub-Domain<br>Zones<br>AP Groups<br>Switch Groups<br>Switch Subgroups<br>Zone Configuration<br>WLAN Configuration<br>Wireless Settings                                                                                                    |                      |
| Controller Configuration Hierarchy<br>Configuration Hierarchy Naming Recommendations<br>Domain / Sub-Domain<br>Zones<br>AP Groups<br>Switch Groups<br>Switch Subgroups<br>Zone Configuration<br>WLAN Configuration<br>Wireless Settings                                                                                                    |                      |
| Controller Configuration Hierarchy<br>Configuration Hierarchy Naming Recommendations<br>Domain / Sub-Domain<br>Zones<br>AP Groups<br>Switch Groups<br>Switch Subgroups<br>Zone Configuration<br>WLAN Configuration<br>Wireless Settings<br>Wi-Fi Calling<br>Setting up Wi-Fi Calling on SmartZone                                                                                   |                      |
| Controller Configuration Hierarchy<br>Configuration Hierarchy Naming Recommendations<br>Domain / Sub-Domain<br>Zones<br>AP Groups<br>Switch Groups<br>Switch Groups<br>Switch Subgroups<br>Zone Configuration<br>WLAN Configuration<br>Wireless Settings<br>Wi-Fi Calling<br>Setting up Wi-Fi Calling on SmartZone<br>DPSK                                                          |                      |
| Controller Configuration Hierarchy<br>Configuration Hierarchy Naming Recommendations<br>Domain / Sub-Domain<br>Zones.<br>AP Groups<br>Switch Groups<br>Switch Groups<br>Switch Subgroups<br>Zone Configuration<br>WLAN Configuration<br>Wireless Settings<br>Wi-Fi Calling.<br>Setting up Wi-Fi Calling on SmartZone<br>DPSK                                                        |                      |
| Controller Configuration Hierarchy<br>Configuration Hierarchy Naming Recommendations<br>Domain / Sub-Domain<br>Zones<br>AP Groups<br>Switch Groups<br>Switch Subgroups<br>Zone Configuration<br>WLAN Configuration<br>Wireless Settings<br>Wi-Fi Calling<br>Setting up Wi-Fi Calling on SmartZone<br>DPSK<br>WLAN Parameter Rationale<br>Device Interoperability                    |                      |
| Controller Configuration Hierarchy<br>Configuration Hierarchy Naming Recommendations<br>Domain / Sub-Domain<br>Zones<br>AP Groups<br>Switch Groups<br>Switch Subgroups<br>Zone Configuration<br>WLAN Configuration<br>Wireless Settings<br>Wi-Fi Calling<br>Setting up Wi-Fi Calling on SmartZone<br>DPSK<br>WLAN Parameter Rationale<br>Device Interoperability<br>Device Security |                      |
| Controller Configuration Hierarchy<br>Configuration Hierarchy Naming Recommendations<br>Domain / Sub-Domain<br>Zones<br>AP Groups<br>Switch Groups<br>Switch Subgroups<br>Zone Configuration<br>WLAN Configuration<br>Wireless Settings<br>Wi-Fi Calling<br>Setting up Wi-Fi Calling on SmartZone<br>DPSK<br>WLAN Parameter Rationale<br>Device Interoperability<br>Device Security |                      |

# RUCKUS®

## **RUCKUS Wireless Controller Configuration: Hospitality**

| AP Configuration       | 19 |
|------------------------|----|
| AP Parameter Rationale | 20 |
|                        |    |
| SWITCHES               | 21 |
| SWITCHES               |    |
|                        |    |
| EVENTS AND ALARMS      |    |

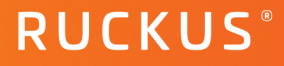

# **Intended Audience**

This document addresses factors and concerns related to configuring the RUCKUS SmartZone controller for hospitality environments. Many factors can affect both the initial work and final performance. These are considered here.

This document is written for and intended for use by technical engineers with some background in Wi-Fi design and 802.11/wireless engineering principles.

For more information on how to configure CommScope products, please refer to the appropriate CommScope user guide available on the CommScope support site. https://www.commscope.com/SupportCenter/.

## **Overview**

This document provides network designers, architects, and WLAN professionals guidance for configuring a WLAN controller using CommScope's RUCKUS networking equipment and software. This document is one in a series of design and configuration guides. This document is the fourth in this series created for the Hospitality market. Please reference the full suite of Guides for Hospitality.

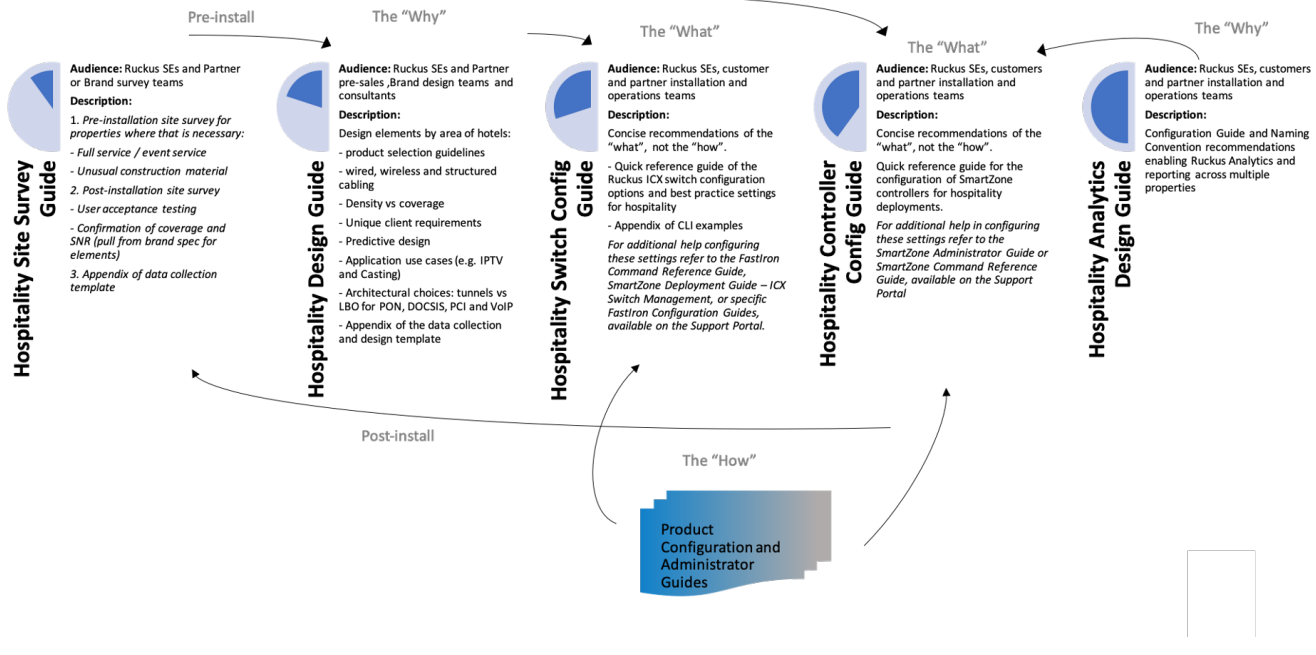

#### FIGURE 1: SUITE OF DESIGN AND CONFIGURATION GUIDES FOR HOSPITALITY

This document is intended to provide guidance to Hospitality Managed Service Providers to ensure consistency and optimal performance of deployed RUCKUS WLAN infrastructures across properties.

This document is one in a series of Design and Configuration Guides specific to the Hospitality vertical. Please refer to the other documents to provide a more complete picture. The intended audience for this body of work includes Ruckus Systems Engineers and customer and/or partner installation and operations teams. These documents are intended to primarily cover the "What" and some of the "Why", not necessarily the "How", when it comes to configurations. Ruckus provides separate additional resources, both in the form of online and offline configuration guides, internal/partner support portal knowledge base, and How-to videos posted to YouTube. Partners can always engage Ruckus Systems Engineers or Field Engineers with questions or assistance as needed.

## **System Settings**

System configurations will vary from controller to controller but following these best practices will help establish a consistent support, administration, and user experience.

## **Firmware Recommendation**

| Category     | Devices    | Firmware                   | Rationale                                                                           |
|--------------|------------|----------------------------|-------------------------------------------------------------------------------------|
| SmartZone    | Controller | smartzone-5-1-2-0-302      | Best visibility                                                                     |
| Cloud        | Controller | 5.2.0                      | maintained by Ruckus directly                                                       |
| ZoneDirector | Controller | <u>zd1200-10-2-1-0-183</u> | strongly recommend upgrading to<br>SmartZone or Cloud in your next<br>refresh cycle |

 TABLE 1: FIRMWARE RECOMMENDATION

## **General Settings**

|                 | Setting                                | Value                                                                                                    | Rationale                                                                                                    |
|-----------------|----------------------------------------|----------------------------------------------------------------------------------------------------|----------------------------------------------------------------------------------------------------|
| Time            | NTP Servers                            | primary:<br>ntp.ruckuswirele<br>ss.com<br>secondary:<br>pool.ntp.org<br>Secondary should<br>be set to Local<br>NTP server | Imperative to connect controllers with NTP for reporting and analytics.                                                                                                    |
|                 | Time Zone                              | Varies                                                                                                    | Ensure the proper time zone and<br>correct time for that zone are chosen<br>where the server physically exists                                                                 |
|                 | NTP Primary Server Auth                | None                                                                                                    |                                                                                                    |
|                 | NTP Backup Server Auth                 | None                                                                                                    |                                                                                                    |
| Syslog          | Logging                                | Enabled                                                                                                    | The full scope and detail for each<br>partner's syslog servers will vary, but<br>CommScope strongly recommends<br>enabling the full capabilities of a<br>remote syslog servers |
| Cloud           | Cloud SZ Services                      | disabled                                                                                                    |                                                                                                    |
| Northbound Data | Northbound Data Stream                 | enabled                                                                                                    | For use with SCI or Analytics                                                                                                    |
|                 | Create Profile:                        | Varies                                                                                                    | Please consult your Ruckus engineering<br>team for details                                                                                                    |
|                 | Stream GPB Data by<br>Domain/Zone      | enabled                                                                                                    | Applicable only to vSZ-H or SZ300<br>deployments. Restrict Northbound<br>data streaming to the pertinent<br>domains/zones in your controller.                                  |
| WISPr           | Northbound Portal<br>Interface Support | Disabled                                                                                                    |                                                                                                    |

## **RUCKUS Wireless Controller Configuration: Hospitality**

| SNMP              | SNMP Notification Global | Enable                | Allow SNMP v2/v3 Traps to be sent to Trap Host                                                                                                    |
|-------------------|--------------------------|-----------------------|----------------------------------------------------------------------------------------------------|
| SMTP              | SMTP Server              | Enabled<br>(optional) | Settings will vary per partner.<br>Recommend enabling for email<br>notifications.                                                                 |
| FTP               | Create FTP Profile:      | None/disabled         |                                                                                                    |
| SMS               | Twilio SMS Server        | Enabled<br>(optional) | Settings will vary per partner.<br>Recommend enabling for text/sms<br>notifications. Additional costs will<br>apply via Twilio account and usage. |
| Location Services | server:                  | None                  | limited use cases in Hosp                                                                                                    |

#### TABLE 2: GENERAL SETTINGS

## **AP Settings**

|                          | Setting                   | Value    | Rationale                                                                                                    |
|--------------------------|---------------------------|----------|----------------------------------------------------------------------------------------------------|
| AP Registration          | Create Rule:              | varies   | These settings will vary from zone to zone. Can be left disabled for more granular control.                                       |
| Critical AP<br>Tagging   | Auto Tagging Critical APs | disabled |                                                                                                    |
| Tunnel UDP Port          | UDP Port                  | 23233    | Default                                                                                                    |
| Country Code             | Country Code              | varies   | Please ensure the correct country is<br>set. This will change available radio<br>options based on local country's<br>regulations. |
| AP Number<br>Allocation  | AP Number Allocation      | disabled | disable by default. helps track available licenses.                                                                               |
| AP MAC OUI<br>Validation | AP MAC OUI validation     | disabled | Added layer of security for devices attempting to join controller                                                                 |

#### TABLE 3: AP SETTINGS

## Switch Settings

|              | Setting      | Value  | Rationale                                                                                   |
|--------------|--------------|--------|---------------------------------------------------------------------------------------------|
| Registration | Create Rule: | varies | These settings will vary from zone to zone. Can be left disabled for more granular control. |

TABLE 4: SWITCH SETTINGS

## Cluster

Controller clustering is a unique technology to RUCKUS SmartZone (SZ) controller products. SmartZone controllers can be installed as an appliance (SZ144 or SZ300) or as a virtual machine (vSZ-Essentials or vSZ-High Scale) on supported hypervisors. In addition, SZ controllers can be installed in Amazon Web Service, Microsoft Azure and Google Compute Engine. Depending on the installation type, the table below highlights key configuration options to be considered during the initial installation process. For complete hardware requirements for scaling and clustering of virtual SZs, please reference to the Virtual SmartZone Getting Started Guide which is released with each major release of code.

| SmartZone<br>Type | Network<br>Interfaces | Port<br>Groups | IP Subnet<br>Requirements | Rationale                                                                                                    |
|-------------------|-----------------------|----------------|---------------------------|----------------------------------------------------------------------------------------------------|
| SZ144             | 2                     | 2              | 2                         | SZ144 should be configured with 2 Port Groups,<br>one for Control, Management and Cluster. The<br>second Port Group is for tunneling AP traffic                                                                                                    |
| SZ300             | 4                     | 0              | Min 3, Max 4              | SZ300 have four physical interfaces. Control,<br>Management, Cluster and Data Plane. Control<br>and Data Plane can be grouped into the same<br>subnet. All others must be in separate subnets.                                                                                                    |
| vSZ-H             | 3                     | 0              | Min 3                     | VSZ-H can be configured with a single interface<br>for Control, Management and Clustering.<br>However, for security reasons all three interfaces<br>should be placed in separate subnets. AWS only<br>supports a single interface. If tunneling is<br>required, vSZ-H platforms require a vSZ-D (SZ<br>Data Plane) in order to terminate tunnels. |
| vSZ-E             | 1                     | 1              | 1                         | If tunneling is required, vSZ-E platform requires a vSZ-D (SZ Data Plane) in order to terminate tunnels so a second Port Group is not required.                                                                                                    |
| TABLE F. CLUSTERS |                       |                |                           |                                                                                                    |

TABLE 5: CLUSTERS

## Maps

Maps are hugely beneficial when remotely troubleshooting a network. Please add accurate scaled floorplans and properly place access points for best results.

## Certificates

The default Ruckus certificates will enable and allow all functionality. For individual sites, the defaults will suffice. For a hosted SZ or vSZ serving multiple sites, we recommend installing and maintaining a fully qualified domain name (FQDN) as well as corresponding certificates. Please refer to the <u>Certificates guidelines</u> available on the Ruckus support website for additional configuration options that are outside the scope of this document.

## Templates

Templates are available to ensure Zone, AP, and WLAN configuration remain consistent. Create a template for your zones based on the Zone section below and improve staging times while decreasing potential misconfiguration errors. Templates can be exported and imported between controllers, allowing for easier administration. For additional information, refer to the Configuring Templates section in the SmartZone Administrator's Guide.

## **Naming Conventions**

Creating and standardizing on specific naming conventions are key to all SmartZone installations. Naming conventions not only allow for easy to understand Domain/Subdomain, Zone, AP Group, WLAN Group, Switch Group and Switch Subgroups structures, but assist in identification of trouble areas within the SZ installation for troubleshooting. Following these naming conventions will ensure consistent user experience and accurate support.

Naming conventions are needed to enable brand-wide and ownership-group-wide views of the performance and metrics related to properties. The brand standards may specify specific naming conventions related to SSIDs and hostnames, but many internal fields are left unspecified, e.g. Zone names and AP Groups. Consequently, many partners have their own naming conventions or leave them unspecified.

## **Controller Configuration Hierarchy**

Ruckus controllers have a similar, but slightly different, naming hierarchy depending on the type of controller in use. SmartZone OS offers the most robust, and flexible, grouping mechanism. The vSZ-H, being intended for high-scale deployments has built-in multi-tenancy with the concept of domains and sub-domains, enabling managed service providers to offer fully isolated environments for their tenants to operate within on a single vSZ-H cluster.

The SmartZone hierarchy looks as follows:

Access points: Controller > System > Domain > Sub-domain > Zone > AP group > AP

Switches: Controller> System> Domain> Sub-domain > Switch Group> Switch Sub-group > Switch

- Controllers are used when a controller comprises multiple nodes for scale and/or redundancy
- System Highest order that comprises multiple domains and zones
- Domains Broad classification that represents an administrative domain comprising multiple Zones
- Sub-Domains sub-groups within an administrative domain
- Zones Comprise multiple AP groups, this is the finest granularity for upgrades
- Switch Groups function like Zones but for Ruckus ICX switches
- AP Groups aggregate APs by area with similar configuration requirements
- Switch Sub-group the functional equivalent of AP Groups, representing groups of switches within a property

Note: SmartZone144 and vSZ-E, being intended for enterprise deployments, do not employ the Domain and Sub-Domain constructs.

#### **Configuration Hierarchy Naming Recommendations**

#### Domain / Sub-Domain

For Managed Service Providers (MSPs) that maintain networks across different brands utilizing a centrally hosted vSmartZone-H, we suggest:

- Domain should denote the brand
- Sub-Domains, if utilized, align to brand area IT management

#### Zones

- Zones to Denote Properties
- Zones below the brand domain should reflect the unique property ID, a delimiter, followed by the full name of the property. For example: <XXXXX> <20-character text name of property>
- where XXXXX is the brand's hotel identification code and the 20-character text name of the property is the commonly known name

#### **AP Groups**

Zone configuration parameters are meant to be used as blanket default settings for property wide configurations based on the information in this document. AP Groups should be used to override AP specific parameters at a more granular level. For example, indicating where on a property an AP, or group of APs, reside and share common configuration values. We recommend AP Group names be used consistently across properties:

- Administration
- Basement
- Back\_of\_House
- Ballroom Ballroom <name>
- Salon <a>
- Business Center
- Conference Space
- Conference Room\_<n>
- Lobby
- Restaurant
- Outdoor Common
- Casino
- Fitness Area
- Guest Hallway

# **COMMSCOPE**<sup>®</sup>

RUCKUS®

#### **RUCKUS Wireless Controller Configuration: Hospitality**

Guest Rooms - Floor \_<n>

Guest Rooms

Guest Rooms - Lobby

- Meeting Room
- Public Space
- Pool
- Restaurant
- Spa
- Valet

#### Switch Groups

Switch Groups should be named the same as the Zone name that matches the property the Switch Group is aligned to. For example, <XXXX>-<20-character text name of property>, where XXXXX is the brand's hotel identification code and the 20-character text name of the property is the commonly known name

\_\_ or \_\_\_

<XXXXX>-<20-character text name of property> | <Partner Property ID>, where XXXXX is the brand's hotel identification code, the 20-character text name of the property is the commonly known name, and the Partner Property ID is the unique identifier assigned by the partner

#### **Switch Subgroups**

Switch Subgroups provide the same function as AP Groups denoting APs in a common location with a common set of configuration requirements. In this case, the switches already enjoy a naming convention as dictated by brands:

"Hotel Identity Code"+"Device\_Code"+"Device\_Sequence\_Number"-"Floor\_Number"\_"Room\_Number"

Therefore, the Switch Subgroup should be denoted as:

<Hotel Identity Code>-<Floor\_Number>\_<Room Number>

### **Zone Configuration**

These settings are the first in the pecking order and thus set the baseline. These settings can and should be overridden at more granular levels further down the line, such as AP Groups, WLAN Groups, and/or individual AP and WLAN settings.

| Access Points ><br>Zone | Setting                         | Value                                                       | Rationale                                                                                                    |
|-------------------------|---------------------------------|-------------------------------------------------------------|----------------------------------------------------------------------------------------------------|
| General Options         | Country Code                    | varies                                                      | Choose correct country where AP's within group physically exist.                                                                                        |
|                         | AP Admin Login                  | custom                                                      | Choose a unique ap-admin and password                                                                                                    |
|                         | admin Password                  | custom                                                      |                                                                                                    |
|                         | DP Zone Affinity                | varies                                                      | disabled if you do not plan to tunnel traffic                                                                                                    |
| Mesh Options            | Mesh                            | Disabled                                                    |                                                                                                    |
| Radio Options           | 2.4Ghz Channel<br>Range         | 1,6,11                                                      |                                                                                                    |
|                         | DFS Channels                    | Allow                                                       | DFS should be allowed barring any nearby RADAR interference in the area.                                                                                |
|                         | Channel 144                     | Enabled                                                     |                                                                                                    |
|                         | 5Ghz Channel Range<br>(indoor)  | All checked                                                 |                                                                                                    |
|                         | 5Ghz Channel Range<br>(outdoor) | All checked*                                                | A site survey can help determine any<br>congested channels from nearby interference<br>sources that may lead to disabling certain<br>channels as needed |
|                         | Channelization                  | Auto                                                        |                                                                                                    |
|                         | Channel                         | Auto                                                        |                                                                                                    |
|                         | Auto Cell Sizing                | Disabled                                                    | Requires 5.2.1 code unless custom AP_CLI scripts are created and utilized.                                                                              |
|                         | Tx power                        | Full                                                        | N/A when Auto Cell Size enabled                                                                                                    |
| AP GRE Tunnel           |                                 | defaults                                                    |                                                                                                    |
| Syslog                  |                                 | Off                                                         |                                                                                                    |
| AP SNMP                 |                                 | Off                                                         |                                                                                                    |
| AP Model Specific       |                                 | defaults                                                    | More granular settings should be further defined in AP groups instead of the entire Zone                                                                |
| Cellular                |                                 | defaults                                                    | Specific to M510                                                                                                    |
| Advanced                | Auto Channel<br>Selection       | enabled,<br>Background<br>Scanning for<br>both 2.5/5<br>GHz |                                                                                                    |
|                         | Background Scan                 | enabled,<br>Background<br>Scan and set<br>scan interval     |                                                                                                    |

# RUCKUS®

### **RUCKUS Wireless Controller Configuration: Hospitality**

|                             | for 2.4/5HGz                                      |                                                                                                    |
|-----------------------------|---------------------------------------------------|----------------------------------------------------------------------------------------------------|
|                             | to 30 sec                                         |                                                                                                    |
| Bonjour Fencing             | disabled                                          |                                                                                                    |
| Smart Monitoring            | Disabled                                          |                                                                                                    |
| AP ping latency<br>interval | Enabled                                           |                                                                                                    |
| Rouge AP Detection          | Enabled                                           |                                                                                                    |
| Rogue Protection:           | DISABLED                                          | Detection is great, but mitigation is potentially illegal depending on jurisdictions or regional restrictions |
| Band Balancing              | Proactive,<br>10%                                 | Drive majority of clients onto the 5Ghz spectrum.                                                             |
| Recovery SSID               | Disabled                                          |                                                                                                    |
| Directed Multicast          | Enabled<br>(Wired,<br>Wireless, and<br>Network)   |                                                                                                    |
| Health Check Sites          | Disabled                                          |                                                                                                    |
| AP Reboot                   | Enabled,<br>Gateway and<br>Controller<br>24 hours |                                                                                                    |

 TABLE 6: ZONE CONFIGURATION

## **WLAN Configuration**

WLANs have different characteristics depending on their use for High Speed Internet Access (HSIA) or Back-of-House applications (BoH) and location or density requirements.

| WLAN       | Application | Model    |
|------------|-------------|----------|
| Guest      | HSIA        | Coverage |
| Conference | HSIA        | Density  |
| Public     | HSIA        | Density  |
| BOH-1      | ВоН         | Coverage |
| BOH-2      | ВоН         | Coverage |

 TABLE 7 - WLAN CONFIGURATION

#### **Wireless Settings**

The following table identifies a set of standard WLAN parameters impacting client performance and behavior and the appropriate configuration settings. Specific SSIDs will be unique to individual brand properties.

| WLAN                   | Guest    | Conference | Public   | BOH-1      | BOH-2             |
|------------------------|----------|------------|----------|------------|-------------------|
| Auth Type              | Standard | Standard   | Standard | Standard   | Standard          |
| Auth method            | Open     | open       | open     | 802.1x EAP | MAC/eDPSK         |
| Encryption Method      | None     | None       | None     | WPA2       | None/DPSK         |
| 802.11r                | Disabled | Disabled   | Disabled | Disabled   | Disabled          |
| 802.11w                | Disabled | Disabled   | Disabled | Disabled   | Disabled          |
| Dynamic PSK            | Disabled | Disabled   | Disabled | Disabled   | Enabled(optional) |
| Tunnel Traffic         | Disabled | Disabled   | Disabled | Disabled   | Disabled          |
| Accounting Service     | Disabled | Disabled   | Disabled | Disabled   | Disabled          |
| Client isolation       | Enabled  | Enabled    | Enabled  | Enabled    | Enabled           |
| Application visibility | Enabled  | Enabled    | Enabled  | Enabled    | Enabled           |
| Wi-Fi Calling          | Enabled  | Enabled    | Enabled  | Enabled    | Enabled           |
| Client Fingerprinting  | Enabled  | Enabled    | Enabled  | Enabled    | Enabled           |
| Hide SSID              | No       | No         | No       | Yes        | Yes               |
| client load balance    | Disabled | Enabled    | Enabled  | Disabled   | Disabled          |
| MAX clients            | 100      | 250        | 200      | 100        | 100               |
| 802.11d                | Enabled  | Enabled    | Enabled  | Enabled    | Enabled           |
| 802.11k                | Enabled  | Enabled    | Enabled  | Enabled    | Enabled           |
| Inactivity timeout     | 600s     | 300s       | 300s     | 600s       | 600s              |
| OFDM-only              | Enabled  | Enabled    | Enabled  | Enabled    | Enabled           |
| BSS MinRate            | 12Mbps   | 12Mbps     | 12Mbps   | 12Mbps     | 12Mbps            |
| MGMT TX rate           | 12Mbps   | 12Mbps     | 12Mbps   | 12Mbps     | 12Mbps            |
| Band Balancing         | Enabled  | Enabled    | Enabled  | Enabled    | Enabled           |
| Airtime Decongestion** | off      | on         | on       | off        | off               |
| Transient Client       | off      | off        | off      | off        | off               |
| Management**           |          |            |          |            |                   |

\*\* SmartZone feature

#### TABLE 8 – RUCKUS CONTROLLER WLAN CONFIGURATION PARAMETERS

#### Wi-Fi Calling

Wi-Fi calling is a feature especially helpful in the Hospitality environment where location or construction material of a property may limit cellular coverage inside a particular property. In the past, a typical deployment used best effort Wi-Fi calling where any type of prioritization was enabled on the client device only. Potential problems arise when the client device switches from Wi-Fi to LTE or back because the network/wireless settings did not prioritize the Wi-Fi call's traffic. This, in turn, would cause the call to drop. Wi-Fi Calling allows a set of calling profiles to be loaded onto a WLAN specific to any specific carrier or multiple carriers. A Wi-Fi Calling profile that has been created and deployed contains the FQDN of the carrier or carriers ePDG (evolved Packet Data Gateway). The main function of the ePDG is to secure the data transmission with a UE (client device) connected to the EPC over untrusted non-3GPP access, such as a hotel's wired and wireless network. For this purpose, the ePDG acts as a termination node of <u>IPsec</u> tunnels established with the UE.

### **RUCKUS Wireless Controller Configuration: Hospitality**

Below are the basic steps that happen to a client when Wi-Fi calling has been abled on a WLAN.

- A client associated to the WLAN with the Wi-Fi Calling profile is enabled and initiates a call over Wi-Fi.
- Ruckus SmartZone QOS features identify this as a Wi-Fi call and can sense the carrier requested based on the Wi-Fi Calling Profile associated with the WLAN.
- The client establishes an IPSec tunnel to the ePDG.
- The clients voice traffic is placed in the Voice queue of the AP where the client is associated.

#### Setting up Wi-Fi Calling on SmartZone

- Create Wi-Fi Calling Profile under Service and Profiles > Wi-Fi Calling> Profile
- Please refer to the Wi-Fi Calling Deployment Guide for FQDNs of various carrier's ePDGs:

https://support.ruckuswireless.com/documents/2832-ruckus-wi-fi-calling-deployment-guide

 Add Wi-Fi Calling Profiles under Wireless LANs> "Select WLAN" > Wi-Fi Calling> Select appropriate profiles for the Carriers.

#### DPSK

Dynamic Pre-Shared Key (DPSK) is a patented technology that can provide robust, secure wireless access with a specific key for each network connected device, including devices that only accept PSK-level security. Dynamic PSK creates a unique encryption key (up to 63 bytes) for each device accessing a PSK WLAN. With Ruckus SmartZone DPSK, devices that do not support 802.1X and certificates can still be uniquely registered and tracked on the network with a record of the registering owner. Additionally, in situations where a full certificate PKI is not desirable, DPSK can be used with all WLAN connected devices.

Ruckus Legacy DPSK creates dynamic pre-shared keys on the Ruckus SmartZone WLAN controller. The WLAN controller creates a unique 63-byte encryption key for each user upon accessing the wireless LAN for the first time and then automatically configures end devices with the requisite wireless settings, such as SSID and unique passphrase, without manual intervention.

Recently, Ruckus has introduced eDPSK, which is one of several encryption methods you can use with Cloudpath. The eDPSKs are generated by Cloudpath as opposed to being generated by a controller (thus, they are "external" to the controller). An advantage to using external DPSKs with Cloudpath encryption as opposed to legacy (internal) DPSKs is that the Cloudpath administrator has better control over the use of DPSKs.

### **RUCKUS Wireless Controller Configuration: Hospitality**

Benefits of Cloudpath External DPSK (eDPSK):

- Increase scale of total DPSKs supported to potentially tens of thousands
- Roaming support across multiple zones and SmartZone controllers
- Policy-based access via RADISU VSAs
- API support to integrate external platforms
- Support for headless devices
- Out-of-band passphrase distribution (email/SMS)
- User association across 802.1X and DPSK devices
- Can co-exist with any workflow supported
- Benefits of Radius authentication without the complexity for end users

Please refer to the Cloudpath External DPSK and SmartZone DPSK Deployment Guides.

### WLAN Parameter Rationale

These setting recommendations are based on both theoretical and empirical information regarding the expected or possible client performance and behavior with specific settings values as noted below.

#### **Device Interoperability**

The HSIA is subject to any device made possibly coming through the doors. Back-of-house applications often use older technology devices. Hospitality properties are challenged by the possible presence of legacy devices which may not support the latest standards and technologies. Due to this, the configuration specifications err on the side of maximizing client device interoperability. These include:

| Technology    | Setting  | Rationale                                                                                                    |  |
|---------------|----------|----------------------------------------------------------------------------------------------------|--|
| 802.11k (RRM) | Varies   | Speeds up client's radio searching for viable roaming targets.<br>Disabled for admin spaces and enabled for guest/public/conf.                                                                                         |  |
| 802.11w       | Disabled | 802.11w helps prevent some forms of DoS by encrypting 802.11<br>management frames. Unfortunately, not all clients support this and<br>for client interoperability this is recommended to be disabled for all<br>WLANS. |  |
| Hidden SSID   | Varies   | Broadcast SSID for all guest/public/conf. Hidden non-broadcast SSID for all admin groups.                                                                                                    |  |
| 802.11d       | Enabled  | Enabled to allow devices to determine the regulatory domain and remain compliant                                                                                                    |  |

TABLE 9: DEVICE INTEROPERABILITY

### **Device Security**

Network security is a key area of concern for any enterprise deployment and the following configurations settings represent best practices for Hospitality deployments:

| Technology             | Setting                            | Rationale                                                                                                    |
|------------------------|------------------------------------|----------------------------------------------------------------------------------------------------|
| Authentication Method  | Varies                             | Open for HSIA but with as secure an authentication methodology as is supported by the devices for BoH.                                                                                                    |
| Encryption             | Varies                             | Enabled for BoH. Protocol determined by individual hotel or brand standards                                                                                                    |
| 802.11r                | Disabled                           | 802.11r provides for improved roaming performance for latency<br>sensitive secure networks (WPA2). Fast BSS Transitions are still a<br>concern for clients. For all HSIA WLANs this should be disabled.<br>For voice roaming in BoH applications this can be enabled. |
| Client Isolation       | Enabled<br>FoH,<br>Disabled<br>BoH | Table stakes for HSIA this feature prevents clients from<br>communicating with other clients on the same WLAN allowing<br>only traffic to go to the upstream gateway.                                                                                                 |
| Application visibility | Enabled                            | On for non-remediation and future monetization provides additional information for SCI and Ruckus Analytics.                                                                                                    |
| Client fingerprinting  | Enabled                            | Provides greater insight into the client install base and provides additional information for SCI and Ruckus Analytics.                                                                                                    |

TABLE 10: DEVICE SECURITY

## **System Performance**

Many features can be tuned to impact performance vs coverage in various deployment models. Some are geared primarily towards high density environments, but some are applicable to all areas of a deployment:

| Technology                     | Setting                      | Rationale                                                                                                    |
|--------------------------------|------------------------------|----------------------------------------------------------------------------------------------------|
| Tunnel traffic                 | Disabled                     | Tunneling can increase overhead on the AP if not needed for roaming                                                                                                    |
| Hide SSID                      | Disabled FoH, Enabled<br>BoH | Network visibility is critical for HSIA clients                                                                                                    |
| Client Load Balance            | Enabled Conf/Public          | Improves the distribution of new wireless clients across APs                                                                                                    |
| MAX clients                    | Varies                       | Allows you to cap the number of clients per radio on<br>an AP to tune spectrum utilization to the APs<br>capabilities. In guest areas, the default value of 100<br>is fine. For public spaces, this needs to be increased<br>to 200. |
| OFDM-Only                      | Enabled                      | Exclude legacy 802.11b clients from joining the network to improve usable Airtime for the majority of clients                                                                                                    |
| BSS MinRate                    | 12Mbps                       | Sets the minimum transmission rates for the BSS to<br>a higher value than default values to reduce cell size,<br>improve broadcast/multicast transmit speeds and<br>encourage clients to roam to a nearer AP                         |
| MGMT TX rate                   | 12Mbps                       | This can be impacted by the BSS MinRate as well. It<br>sets the minimum data rate used for 802.11<br>management traffic to a higher than default value to<br>reduce management overhead                                              |
| Band Balance                   | Enabled                      | Attempts to balance the client load on radios by<br>distributing clients between the 2.4 GHz and 5 GHz<br>radios, specifically favoring 5Ghz                                                                                         |
| Airtime Decongestion           | Enabled Conf/Public          | Limits management frame exchanges between APs and clients in ultra-high dense environments                                                                                                    |
| Transient Client<br>Management | Disabled                     | Delays associations of Ruckus AP's with transient<br>clients (devices that are in the AP's coverage area for<br>a short time) using statistical methods                                                                              |

TABLE 11: SYSTEM PERFORMANCE

## **Access Points**

## **AP Configuration**

The following settings affect spectral utilization and access point behavior and are configured on a per-radio basis though some parameters can be overridden at the WLAN level. Configuration at the AP radio level is important to tune the radio performance to the space and density requirements while WLANs are typically universally configured across all or most radios. The use of AP Zones within the Ruckus Networks WLAN controller enables an easy way of configuring groups of access points with common characteristics.

Each column in the below table represents AP Groups which could even be further divided into more granular AP groupings as needed. Please refer to the Naming Conventions Section for additional details on more specific groups that could be utilized.

| Access Point Settings     | Guest Rooms | Conference | Public Space | Back of House |
|---------------------------|-------------|------------|--------------|---------------|
| AP IP Mode                | IPv4 only   | IPv4 only  | IPv4 only    | IPv4 only     |
| ChannelFly                | Disabled    | Disabled   | Disabled     | Disabled      |
| DFS Channels              | allow       | allow      | allow        | allow         |
| 2.4Ghz Channelization     | 20MHz       | 20MHz      | 20MHz        | 20MHz         |
| 5Ghz Channelization *     | 20MHz       | 20MHz      | 20MHz        | 20MHz         |
| Channel                   | auto        | auto       | auto         | auto          |
| Auto Cell Size**          | Disabled    | Disabled   | Disabled     | Disabled      |
| Auto Channel Selection    | background  | background | background   | background    |
| Background Scan on 2.4Ghz | 30s         | 30s        | 30s          | 30s           |
| Background Scan on 5Ghz   | 30s         | 30s        | 30s          | 30s           |
| Smart Monitor             | Disabled    | Disabled   | Disabled     | Disabled      |
| Rogue AP Detection        | On          | On         | On           | On            |
| Protect from Rogue APs    | Off         | Off        | Off          | Off           |
| Client Load Balance on    | Disabled    | Enabled    | Enabled      | Disabled      |
| 2.4Ghz                    |             |            |              |               |
| Client Load Balance on    | Disabled    | Enabled    | Enabled      | Disabled      |
| 5Ghz                      |             |            |              |               |
| Band Balancing            | Enabled     | Enabled    | Enabled      | Enabled       |

\* If DFS enabled, conference space 40Mhz channels could be utilized, depending on spectrum analysis

\*\* SmartZone feature, disabled until 5.2.1

#### TABLE 12 – RUCKUS CONTROLLER AP CONFIGURATION PARAMETERS

Note: A key takeaway is that access points should NOT be left in the default group. The Default AP group should be treated as a "staging area" only.

#### **AP** Parameter Rationale

These setting recommendations are based on both theoretical and empirical information regarding the expected or possible client performance and behavior with specific settings values as noted below:

| Setting                          | Rationale                                                                                                    |
|----------------------------------|----------------------------------------------------------------------------------------------------|
| AP IP Mode                       | Access Points and WLAN controllers typically reside on a management-only subnet in the private IP address space. Only IPv4 is required.                                                                                                    |
| ChannelFly                       | Assesses all available channels to measure capacity improvement each one can<br>provide before it directs the AP to switch channels. Compared to Background<br>Scanning, ChannelFly takes considerably longer for the network to settle down.<br>If you have clients that do not support the 802.11h standard, ChannelFly may<br>cause significant connectivity issues during the initial capacity assessment<br>stage. |
| DFS Channels                     | Enabling DFS channels can dramatically increase available capacity for the<br>network                                                                                                    |
| 2.4Ghz Channelization            | The use of 20Mhz channels maximizes the number of channels available                                                                                                    |
| 5Ghz Channelization              | The use of 20Mhz channels maximizes the number of channels available                                                                                                    |
| Channel                          | Channels are assigned automatically using either background scanning or<br>ChannelFly                                                                                                    |
| Auto Cell Size**                 | uses AP to AP communication to share information on the degree of<br>interference seen by each other. Based on this information, the APs<br>dynamically adjust their radio Tx power and Rx parameters (or cell size) to<br>mitigate interference. Enabling the Auto Cell Sizing option, disables the TX<br>Power Adjustment configuration.                                                                              |
| Auto Channel Selection           | Use background scanning for the channel selection                                                                                                    |
| Background Scan on 2.4Ghz        | Background scanning must be on for rogue AP detection. Reducing the scan interval minimizes impact to clients.                                                                                                    |
| Background Scan on 5Ghz          | Background scanning must be on for rogue AP detection. Reducing the scan interval minimizes impact to clients.                                                                                                    |
| Smart Monitor                    | The AP checks for the upstream gateway and disables the WLAN when the IP gateway is unavailable.                                                                                                    |
| Rogue AP Detection               | Disabled to avoid multitude of false positives, especially in densely populated cities.                                                                                                    |
| Protect from Rogue APs           | Disabled to avoid impacting neighboring networks                                                                                                    |
| Client Load Balance on<br>2.4Ghz | Disabled in the guest rooms where the RF design is primarily for coverage.<br>Enabled in public areas with high density to improve performance. This has<br>implications on the AP Zone architecture in the controller.                                                                                                    |
| Client Load Balance on 5Ghz      | Disabled in the guest rooms where the RF design is primarily for coverage.<br>Enabled in public areas with high density to improve performance. This has<br>implications on the AP Zone architecture in the controller.                                                                                                    |
| Band Balancing                   | Band balancing is now incorporating elements of 802.11v to inform and guide<br>the client. However, the RF design must support this and it is primarily useful<br>in high density areas with adequate 5Ghz coverage and signal strength. Use of<br>802.11v is still subject to client implementations and adherence while<br>manipulation of the 802.11 management frames to guide clients can result in                |

| higher latency when associating with the network and incomplete information    |
|--------------------------------------------------------------------------------|
| regarding a client's capabilities due to erratic scan behavior or random MACs. |
| Alternative approach is to use no automatic band balancing and name SSIDs to   |
| socially engineer the solution, or a combination of both.                      |

TABLE 13: AP PARAMETER RATIONALE

## **Switches**

Key Point: Do NOT leave switches in the default staging group. In fact, you should disable/block as many settings as possible in the default groups just in case devices end up in there temporarily, so they will not cause undesired results in your networks.

Refer to the Hospitality Switching Configuration Best Practices for full detail.

## **Events and Alarms**

The default settings provided with the SmartZone installation will suite most of the requirements for a standard network installation, however, further tweaking these settings will provide more pertinent information to a hospitality focused network. If you choose to enable SNMP Traps, Syslog messages and/or email messages make sure you enable and configure the server information on each of the desired protocols.

Refer to the SmartZone Alarms and Events Reference Guide for more detailed information on specific alarms and events.

| Events and Alarms > | Setting | Value              | Rationale                                                                                                    |
|---------------------|---------|--------------------|----------------------------------------------------------------------------------------------------|
| Events              | Filter  | All Fields Enabled | Best visibility                                                                                                    |
| Event Management    | SMTP    | Off/On             | If email messages are desired be sure to enable<br>the SMTP email server in System > General<br>Settings to enable email notifications.<br>Refer to the Event specific table under Events<br>and Alarms> Event Management to view all<br>events and their individual configurations.<br>Currently, no events are set to send SMTP<br>notifications. All desired events will require<br>SMTP to be enabled on each event separately. |
|                     | SNMP    | Off/On             | If SNMP traps are desired be sure to enable the<br>SNMP v2/v3 server in System > General<br>Settings to enable SNMP traps.<br>Refer to the Event specific table under Events<br>and Alarms> Event Management to view all<br>events and their individual configurations.<br>Ruckus has enabled a standard set of events to<br>send SNMP traps on if SNMP is enabled.                                                                 |
|                     | Syslog  | Off/On             | Configure syslog parameters based on your<br>syslog server environment<br>Refer to the Event specific table under Events<br>and Alarms> Event Management to view all<br>events and their individual configurations. All                                                                                                    |

## **RUCKUS Wireless Controller Configuration: Hospitality**

|                      |         |        | events will be sent to the syslog server if<br>enabled. All Log facility and Event Severity<br>configurations are done under System><br>General> Syslog |
|----------------------|---------|--------|----------------------------------------------------------------------------------------------------|
| Switch Custom Events | Events: | Varied | Defaults will suffice                                                                                                    |

#### TABLE 14: EVENTS AND ALARMS

The table below provides some additional guidance on additional events that should be considered depending on the specific network deployment.

| Code | Severity      | Category  | Туре                                  | Notes                                        | Description                                                                                   |
|------|---------------|-----------|---------------------------------------|----------------------------------------------|-----------------------------------------------------------------------------------------------|
| 859  | Critical      | Cluster   | NTP server reach failed               |                                              | This event occurs when system cannot reach NTP server.                                        |
| 827  | Informational | Cluster   | NTP time<br>synchronized              | Clears SNMP<br>event 859                     | This event occurs when the date and time settings of a node synchronizes with the NTP server. |
| 2000 | Critical      | Switch    | Switch Critical<br>Message            | When SZ is<br>managing ICX<br>switches only. | This event occurs when there is a Switch Critical Message                                     |
| 951  | Critical      | Threshold | Memory<br>threshold<br>exceeded       |                                              | This event occurs when the<br>memory usage exceeds the<br>threshold limit.                    |
| 954  | Informational | Threshold | Memory<br>threshold back<br>to normal | Clears SNMP<br>event 951                     | This event occurs when the memory usage gets back to normal.                                  |
| 950  | Critical      | Threshold | CPU threshold exceeded                |                                              | This event occurs when the CPU usage exceeds the threshold limit.                             |
| 953  | Informational | Threshold | CPU threshold back to normal          | Clears SNMP<br>event 950                     |                                                                                               |
| 952  | Critical      | Threshold | Disk usage<br>threshold<br>exceeded   |                                              | This event occurs when the disk<br>usage exceeds the threshold<br>limit.                      |
| 955  | Informational | Threshold | Disk threshold<br>back to normal      | Clears SNMP<br>event 952                     | This event occurs when the disk usage gets back to normal.                                    |
| 751  | Major         | System    | Syslog Server<br>Unreachable          |                                              | This event occurs when syslog server is unreachable                                           |
| 750  | Informational | System    | Syslog server reachable               | Clears SNMP<br>event 751                     | This event occurs when syslog server is reachable.                                            |

# RUCKUS Wireless Controller Configuration: Hospitality

#### This event occurs when the SZ144/SZ300 902 Major IPMI ipmiThempBB baseboard temperature status Only on the control plane is sent. This event occurs when the **Clears SNMP** baseboard temperature status 927 Informational IPMI ipmiThempBB event 902 recovers from abnormal conditions. This event occurs when the SZ144/SZ300 907 IPMI Major ipmiThempP processor temperature status Only on the control plane is sent. This event occurs when the **Clears SNMP** processor temperature status 932 Informational IPMI *ipmiThempP* event 907 recovers from abnormal conditions This event occurs when the SZ144/SZ300 909 Major IPMI **i**pmiFan system fan module status on Only the control plane is sent. This event occurs when the **Clears SNMP** system fan module status 934 Informational IPMI **ipmiFan** recovered from abnormal event 909 condition. This event occurs when the fan SZ144/SZ300 912 IPMI **ipmiFanStatus** module status on the control Major Only plane is sent. This event occurs when the fan 937 Informational IPMI module status recovered from *ipmiFanStatus* abnormal condition. This event occurs when a 1255 License Major License license is going to expire This event occurs when some connected APs were rejected 1256 Major License License due to insufficient license capacity. This event occurs when an AP State AP number approved AP were rejected 1280 Major limit exceeded dues to exceeding of AP Change number limit Insufficient This event occurs when some When SZ is License license connected switches were 1289 Major managing ICX rejected due to insufficient capacity switches only. license capacity.

# RUCKUS®

# RUCKUS®

## **RUCKUS Wireless Controller Configuration: Hospitality**

| 1601  | Major         | Authentication | Authentication server not reachable   | Only when<br>Radius is<br>being used for<br>authentication | This event occurs when<br>authentication fails since the<br>primary or secondary servers is<br>not reachable |
|-------|---------------|----------------|---------------------------------------|------------------------------------------------------------|----------------------------------------------------------------------------------------------------|
| 1602  | Major         | Accounting     | Accounting<br>server not<br>reachable | Only when<br>Radius is<br>being used for<br>accounting     | This event occurs when the primary or secondary servers are not reachable.                                   |
| 21000 | Major         | Switch         | Switch Offline                        | When SZ is<br>managing ICX<br>switches only.               | SwitchOffline                                                                                                |
| 4002  | Warning       | SCI_Service    | Disconnect to<br>SCI                  | Only when using SCI                                        | This event occurs when SZ disconnected to SCI.                                                               |
| 4001  | Informational | SCI_Service    | Connect to SCI                        | Clears SNMP<br>event 4002                                  | This event occurs when SZ connected to SCI.                                                                  |

TABLE 15: ADDITIONAL EVENTS

# Ruckus solutions are part of CommScope's comprehensive portfolio for Enterprise environments (indoor and outdoor).

We encourage you to visit commscope.com to learn more about:

- Ruckus Wi-Fi Access Points
- Ruckus ICX switches
- SYSTIMAX and NETCONNECT: Structured cabling solutions (copper and fiber)
- imVision: Automated Infrastructure Management
- Era and OneCell in-building cellular solutions
- Our extensive experience about supporting PoE and IoT

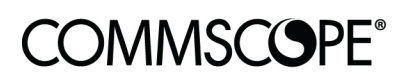

# RUCKUS®

#### commscope.com

Visit our website or contact your local CommScope representative for more information.

© 2020 CommScope, Inc. All rights reserved.

Unless otherwise noted, all trademarks identified by <sup>®</sup> or <sup>™</sup> are registered trademarks, respectively, of CommScope, Inc. This document is for planning purposes only and is not intended to modify or supplement any specifications or warranties relating to CommScope products or services. CommScope is committed to the highest standards of business integrity and environmental sustainability with a number of CommScope's facilities across the globe certified in accordance with international standards, including ISO9001, TL9000, ISO14001 and ISO45001. Further information regarding CommScope's commitment can be found at www.commscope.com/About-Us/Corporate-Responsibility-and-Sustainability.